# How to become an Online GURU at Glocal After School ?

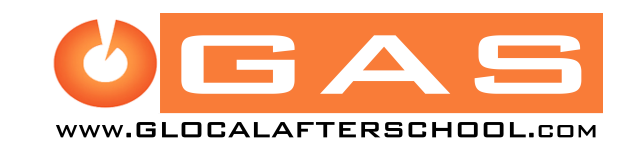

## 1.Visit <u>www.glocalafterschool.com</u> and the Home page appears with different sections on top.

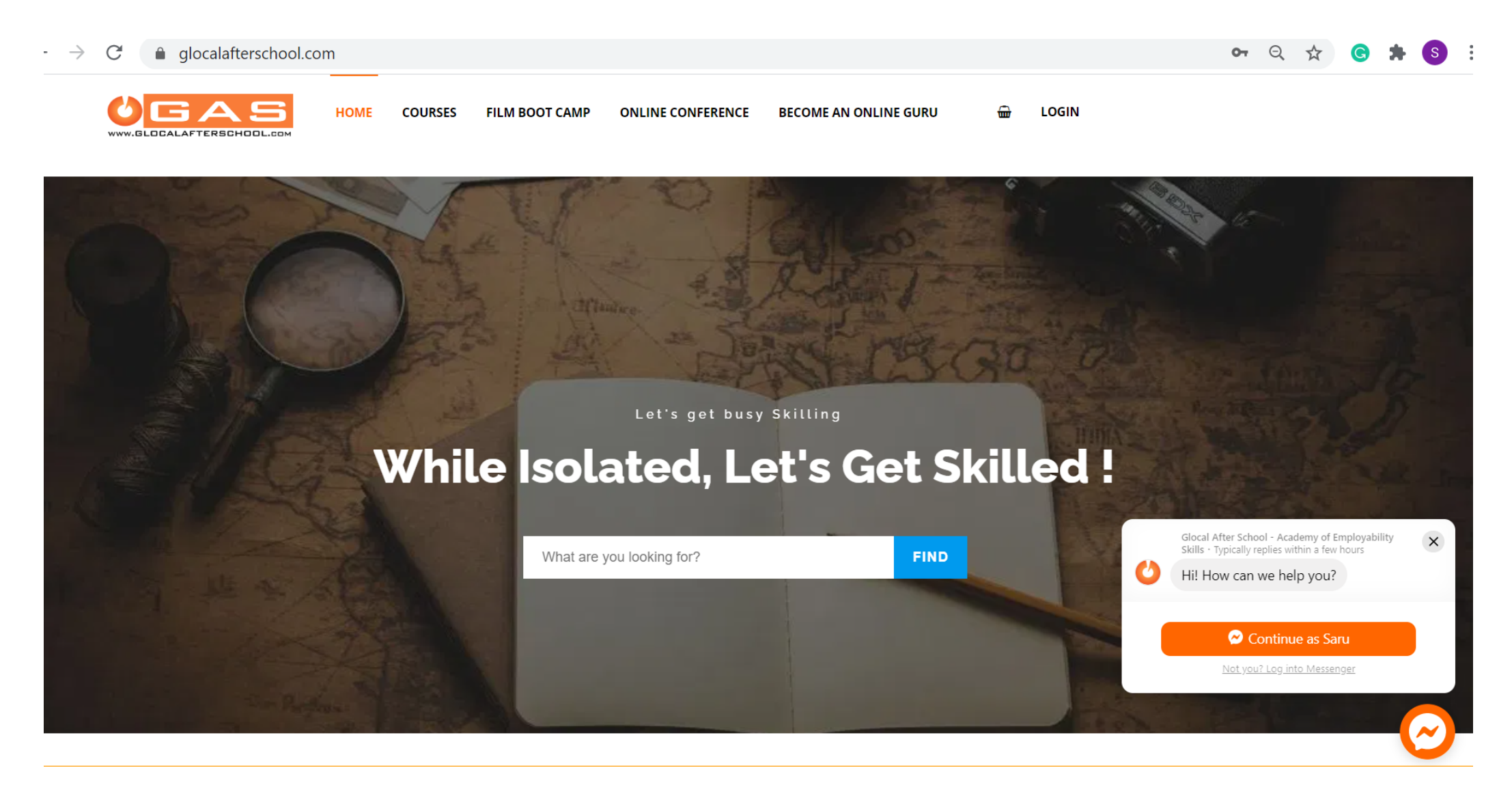

### 2. Click on "**BECOME AN ONLINE TRAINER**" and the page opens like below:

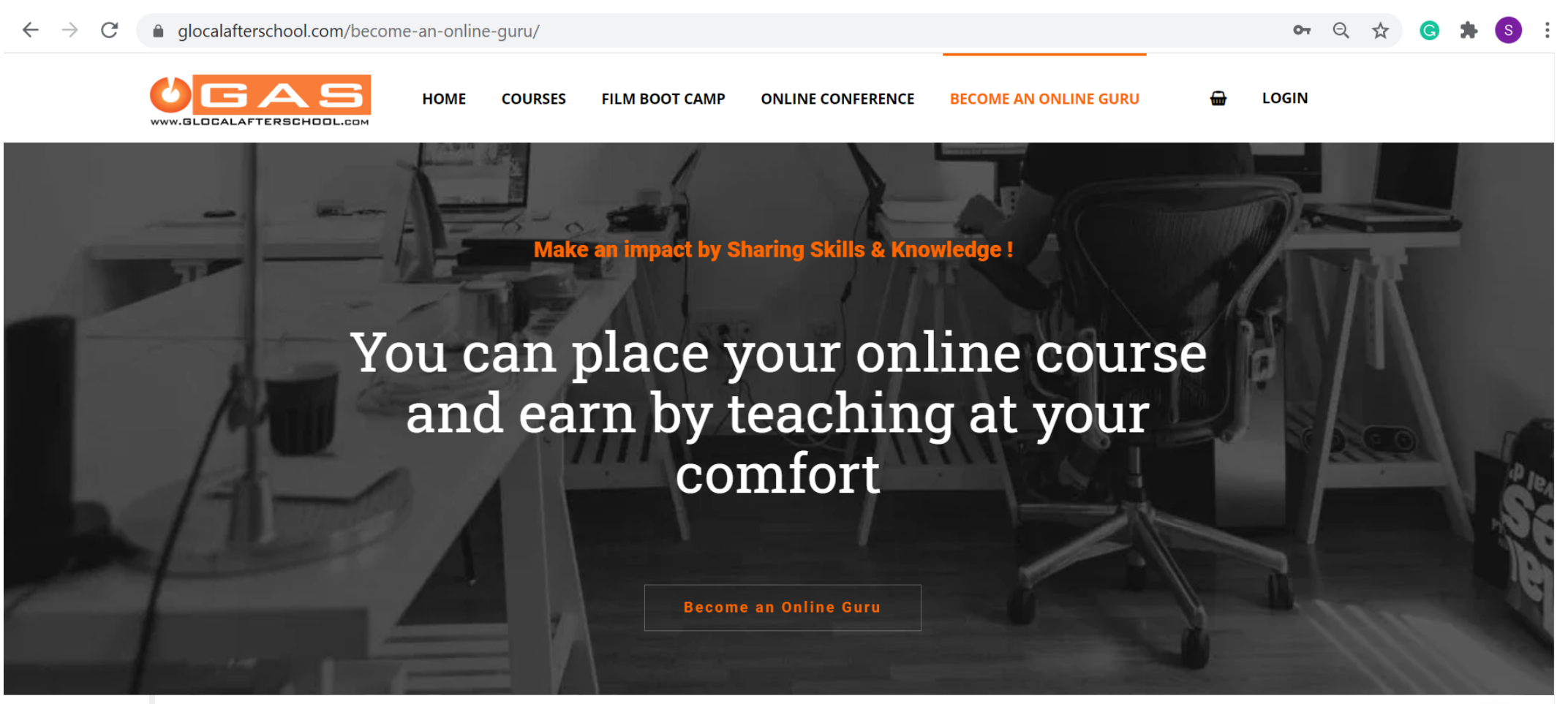

We are connecting the dots between the Skills

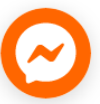

## 3. Scroll the page below and you will find the form. Fill the form and click Apply button to submit the form.

We can work with you on developing your course together.

| Name*                                                             |              |
|-------------------------------------------------------------------|--------------|
| Email <sup>*</sup><br>a valid email                               |              |
| Contact Number*                                                   |              |
| Date of Birth:*                                                   |              |
| <b>Social Media Link*</b><br>Facebook or LinkedIn                 |              |
| Your Bio*                                                         |              |
|                                                                   |              |
|                                                                   |              |
| Any teaching done earlier:* Informally Professionally Online None |              |
| How much do you score yourself in online*<br>learning             | Select one v |
| How is your online following:*                                    | Select one ~ |
| Title of the Course :*                                            |              |

|                                                                                  | ILM BOOT CAMP ONLINE CONFERENCE BECOME AN ONLINE GURU 🚽 LOGIN                                                                                                    |
|----------------------------------------------------------------------------------|----------------------------------------------------------------------------------------------------|
| <b>Duration of the course?</b><br><i>Total Hours: Total Days: Hours per Day:</i> |                                                                                                    |
| How Often can you do the sessions:*                                              | Select An Option                                                                                                    |
| How will you be doing the assessment of the students ?*                          | Through Quiz Through Assignment Interactive Assignment                                                                                                    |
|                                                                                  | We shall ask for the assessments you selected, once the course is approved.                                                                                                    |
| Preferred Pricing per student .*                                                 |                                                                                                    |
|                                                                                  | I hereby agree to collaborate with Glocal After School for marketing my course and publishing my course details on Glocal After School, if<br>approved. And I am aware that 50% of the Course Income will be provided to me as the online trainer of the course. I am also aware that once my<br>course is approved, I and Glocal After School will have sessions to finalize the components of courses like pricing, assignments and other<br>technicalities. |
| Digital Signature<br>Name                                                        |                                                                                                    |
| Date*                                                                            | · · · · · · · · · · · · · · · · · · ·                                                                                                    |
|                                                                                  | Apply                                                                                                    |

.

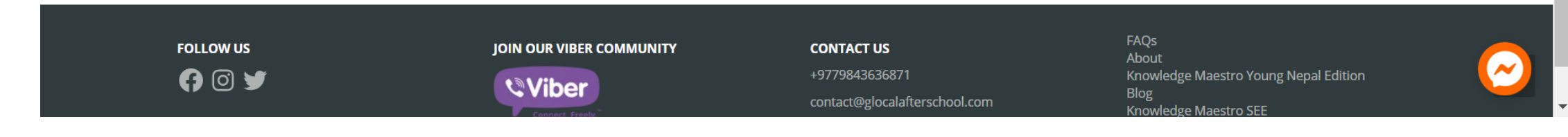

## 4. After form submission, you will receive an email from <u>contact@glocalafterschool.com</u>.

#### Awesome !

We have received your application for your interest in teaching Online. This step of yours has already set a place in the Online Learning Community initiated by Glocal After School.Currently, We are pleased to review your application. We will soon get back to you with our response. Meanwhile, should you have any queries feel free to let us know at <u>contact@glocalafterschool.com</u>.

Regards,

Glocal After School,

Glocal Pvt. Ltd.

5. You will be then notified about further process via call and emails.